# Anyconnect/원격 액세스 VPN 클라이언트에서 2단계 인증을 위해 Active Directory 및 ISE와 Duo 통합 구성

# 목차

소개 <u>사전 요구 사항</u> 요구 사항 <u>사용되는 구성 요소</u> 배경 정보 네트워크 다이어그램 및 시나리오 <u>통신 과정</u> <u>Active Directory 구성</u> <u>Duo 구성</u> Duo 인증 프록시 컨피그레이션 Cisco ISE 컨피그레이션 Cisco ASA RADIUS/ISE 컨피그레이션 Cisco ASA Remote Access VPN 구성 <u>테스트</u> 문제 해결 <u>작업 디버그</u>

# 소개

이 문서에서는 ASA에 연결된 AnyConnect 클라이언트에 대한 2단계 인증으로서 AD 및 ISE와의 Duo Push 통합에 대해 설명합니다.

# 사전 요구 사항

## 요구 사항

다음 주제에 대한 지식을 보유하고 있으면 유용합니다.

- ASA의 RA VPN 컨피그레이션
- ASA의 RADIUS 컨피그레이션
- ISE
- 액티브 디렉토리
- Duo 애플리케이션

사용되는 구성 요소

이 문서의 정보는 다음 소프트웨어 및 하드웨어 버전을 기반으로 합니다.

- Microsoft 2016 서버
- ASA 9.14(3)18
- ISE Server 3.0
- Duo 서버
- Duo 인증 프록시 관리자

이 문서의 정보는 특정 랩 환경의 디바이스를 토대로 작성되었습니다. 이 문서에 사용된 모든 디바 이스는 초기화된(기본) 컨피그레이션으로 시작되었습니다. 현재 네트워크가 작동 중인 경우 모든 명령의 잠재적인 영향을 미리 숙지하시기 바랍니다.

### 배경 정보

이 문서에서는 Cisco ASA(Adaptive Security Appliance)에 연결하는 AnyConnect 클라이언트에 대해 AD(Active Directory) 및 Cisco ISE(Identity Service Engine)와의 Duo Push 통합을 2단계 인증으로 구성하는 방법에 대해 설명합니다.

네트워크 다이어그램 및 시나리오

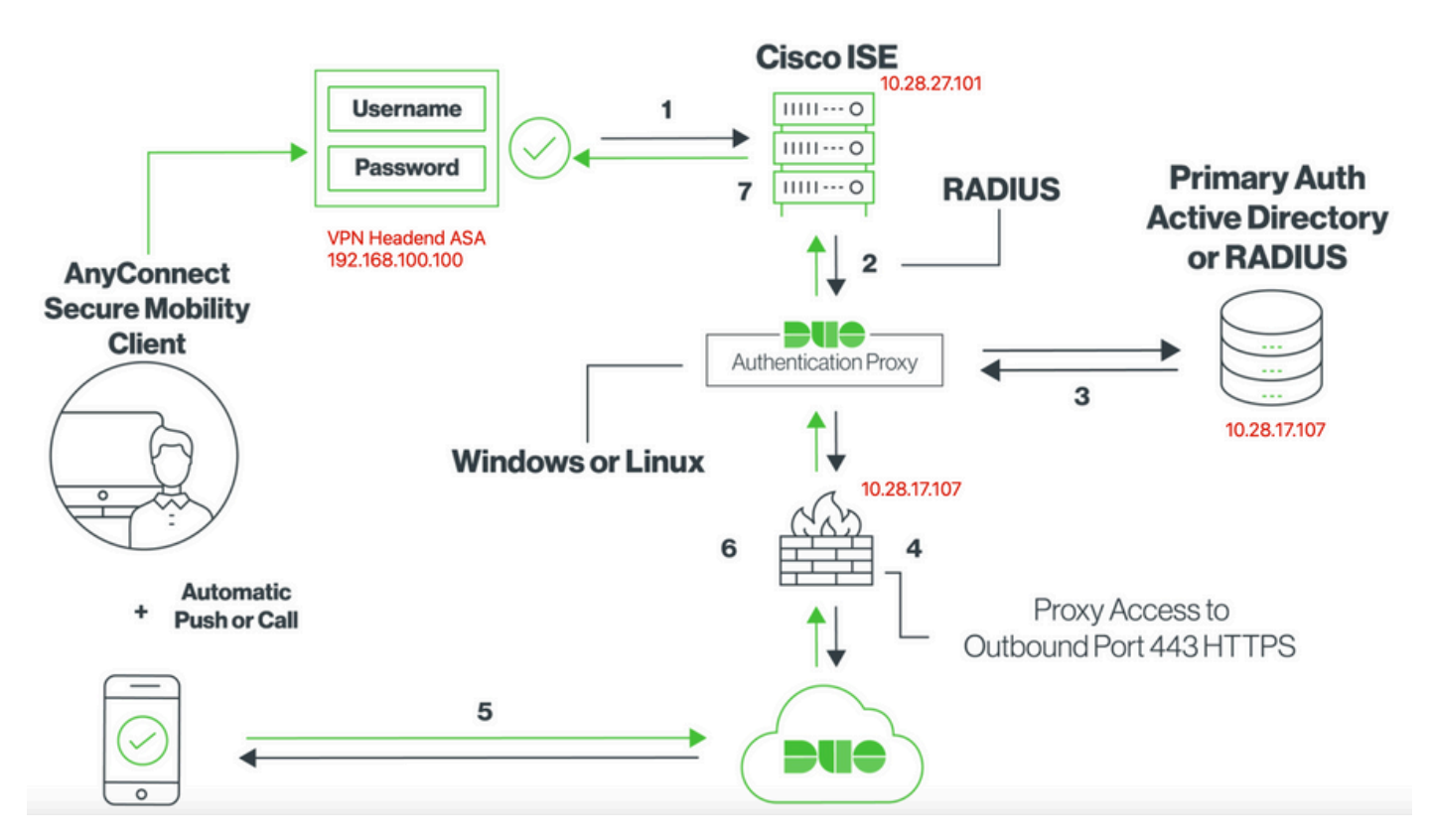

# 통신 과정

https://duo.com/docs/ciscoise-radius

- 1. Cisco ISE에 대한 기본 인증 시작
- 2. Cisco ASA가 Duo 인증 프록시에 인증 요청 전송
- 3. 기본 인증에서는 Active Directory 또는 RADIUS를 사용합니다.
- 4. Duo 인증 프록시 연결이 TCP 포트 443을 통해 Duo 보안에 설정됨

- 5. Duo Security 서비스를 통한 2차 인증
- 6. Duo 인증 프록시가 인증 응답을 수신함
- 7. Cisco ISE 액세스 권한 부여됨

사용자 계정:

- Active Directory Admin(Active Directory 관리자): 이 옵션은 Duo 인증 프록시가 기본 인증을 위해 Active Directory 서버에 바인딩할 수 있도록 디렉토리 계정으로 사용됩니다.
- Active Directory 테스트 사용자
- Duo 보조 인증을 위한 테스트 사용자

Active Directory 구성

Windows 서버가 Active Directory 도메인 서비스와 함께 미리 구성되어 있습니다.

참고:RADIUS 듀오 인증 프록시 관리자가 동일한 Active Directory 호스트 시스템에서 실행되는 경우 NPS(네트워크 정책 서버) 역할을 제거/삭제해야 합니다. 두 RADIUS 서비스가 모두 실행되는 경우 충돌하여 성능에 영향을 줄 수 있습니다.

원격 액세스 VPN 사용자의 인증 및 사용자 ID에 대한 AD 컨피그레이션을 수행하려면 몇 가지 값이 필요합니다.

ASA 및 Duo 인증 프록시 서버에서 컨피그레이션을 수행하려면 먼저 Microsoft 서버에서 이러한 모 든 세부 정보를 만들거나 수집해야 합니다.

주요 값은 다음과 같습니다.

- 도메인 이름. 서버의 도메인 이름입니다. 이 컨피그레이션 가이드에서는 agarciam.cisco가 도 메인 이름입니다.
- 서버 IP/FQDN 주소입니다. Microsoft 서버에 연결하는 데 사용되는 IP 주소 또는 FQDN. FQDN을 사용하는 경우 FQDN을 확인하려면 ASA 및 Duo 인증 프록시 내에서 DNS 서버를 구성해야 합니다.

이 컨피그레이션 가이드에서 이 값은 agarciam.cisco(10.28.17.107로 확인됨)입니다.

- 서버 포트. LDAP 서비스에서 사용하는 포트. 기본적으로 LDAP 및 STARTTLS는 LDAP에 TCP 포트 389를 사용하고 LDAP over SSL(LDAPS)은 TCP 포트 636을 사용합니다.
- 루트 CA. LDAPS 또는 STARTTLS를 사용하는 경우 LDAPS에서 사용하는 SSL 인증서에 서 명하는 데 사용되는 루트 CA가 필요합니다.
- 디렉토리 사용자 이름 및 비밀번호. Duo Auth 프록시 서버에서 LDAP 서버에 바인딩하고 사용자를 인증하며 사용자 및 그룹을 검색하는 데 사용되는 계정입니다.
- 기본 및 그룹 DN(고유 이름)입니다. Base DN은 Duo Auth 프록시의 출발점이며 Active Directory에 사용자 검색 및 인증을 시작하도록 지시합니다.

이 컨피그레이션 가이드에서 루트 도메인 agarciam.cisco는 기본 DN으로 사용되며 그룹 DN은

Duo-USERS입니다.

1. 새 Duo 사용자를 추가하려면 Windows Server에서 왼쪽 하단의 Windows 아이콘으로 이동하여 이미지에 표시된 대로 Windows 관리 도구를 클릭합니다.

| =      | Recently   | added                                 | Windows Server |                       |                           |
|--------|------------|---------------------------------------|----------------|-----------------------|---------------------------|
|        | <u> N</u>  | lotepad++                             |                |                       |                           |
|        | <u>8</u> 6 | uTTYgen                               |                | Σ                     | 2                         |
|        | P          | SFTP                                  | Server Manager | Windows<br>PowerShell | Windows<br>PowerShell ISE |
|        | Expand \   | · · · · · · · · · · · · · · · · · · · |                |                       |                           |
|        | Most use   | d                                     | Nindaur        |                       | <u>e</u> e                |
|        | Des D      | Ouo Authentication Proxy Manager      | Administrativ  | Task Manager          | Control Panel             |
|        | e 🔤        | ommand Prompt                         | -              | _                     |                           |
|        | 🤗 s        | nipping Tool                          | Remote         | <b>0</b>              |                           |
|        | <u>/</u> v | Vireshark                             | Desktop        | Event Viewer          | File Explorer             |
|        | 🧭 P        | aint                                  |                |                       |                           |
|        | <b>9</b> a | oogle Chrome                          |                |                       |                           |
|        | D          |                                       |                |                       |                           |
|        |            | Duo Security 🗸 🗸                      |                |                       |                           |
| 8      | G          |                                       |                |                       |                           |
| 0      | S S        | ioogle Chrome<br>lew                  |                |                       |                           |
| ¢      | N          |                                       |                |                       |                           |
| $\sim$ | - <b>1</b> | lotepad++                             |                |                       |                           |
| H      | مر         | o 🤅 📮 🗾                               | 🥙 🔼 🚦          | •                     |                           |

2. Windows 관리 도구 창에서 Active Directory 사용자 및 컴퓨터로 이동합니다.

Active Directory Users and Computers(Active Directory 사용자 및 컴퓨터) 패널에서 domain(도메

### 인) 옵션을 확장하고 Users(사용자) 폴더로 이동합니다.

이 컨피그레이션에서는 Duo-USERS가 보조 인증을 위한 대상 그룹으로 사용됩니다.

| Shortcut Tools Administrative Too<br>View Manage                                                                                                    | ls                                                                                                    |                                                                                                    |                                                                                                    |                                                                                                    | - □ ×<br>~ ()                                                                                                    |                                                                                                    |                                                                                                    |                                                                                                    |                                                                                                    |
|----------------------------------------------------------------------------------------------------|----------------------------------------------------------------------------------------------------|----------------------------------------------------------------------------------------------------|----------------------------------------------------------------------------------------------------|----------------------------------------------------------------------------------------------------|----------------------------------------------------------------------------------------------------|----------------------------------------------------------------------------------------------------|----------------------------------------------------------------------------------------------------|----------------------------------------------------------------------------------------------------|----------------------------------------------------------------------------------------------------|
| ntrol Panel > System and Security > Administra                                                                                                    | tive Tools                                                                                                    |                                                                                                    |                                                                                                    | Active Directory Users and Comp                                                                                                    | puters                                                                                                    |                                                                                                    | -                                                                                                    |                                                                                                    | ×                                                                                                    |
| ntrol Panel > System and Security > Administra<br>Name<br>Terminal Services<br>Active Directory Administrative Center<br>Active Directory Domains for Windows Po<br>Active Directory Users and Computers<br>Active Directory Sites and Services<br>Active Directory Sites and Services<br>Active Directory Sites and Services<br>Active Directory Sites and Services<br>Active Directory Sites and Services<br>Active Directory Sites and Services<br>Active Directory Sites and Services<br>Active Directory Sites and Services<br>Active Directory Sites and Services<br>Active Directory Sites and Services<br>Active Directory Sites and Services<br>Computer Manager Administration Kit<br>Defragment and Optimize Drives<br>Director Names Administration Kit<br>Defragment and Optimize Drives<br>Director Viewer | tive Tools  Date modified 7/16/2016 6:23 AM 7/16/2016 6:29 AM 7/16/2016 6:19 AM 7/16/2016 6:19 AM 7/16/2016 6:19 AM 7/16/2016 6:19 AM 7/16/2016 6:19 AM 7/16/2016 6:19 AM 7/16/2016 6:18 AM 7/16/2016 6:18 AM 7/16/2016 6:19 AM 7/16/2016 6:19 AM 7/16                                                                                                    | Type<br>File folder<br>Shortcut<br>Shortcut<br>Shortcut<br>Shortcut<br>Shortcut<br>Shortcut<br>Shortcut<br>Shortcut<br>Shortcut<br>Shortcut<br>Shortcut<br>Shortcut<br>Shortcut<br>Shortcut                                                                                                    | Size<br>2 K8<br>2 K3<br>2 K3<br>2 K8<br>2 K8<br>2 K8<br>2 K8<br>2 K8<br>2 K8<br>2 K8<br>2 K8                                                                                                    | Active Directory Users and Comp     File Action View Help     File Action View Help     File Action View Help     Active Directory Users and Com     Saved Queries     Saved Queries     Sa | Name Type<br>Aaministro User<br>Aaministro User<br>Aaministro User<br>Aaministro User<br>Aaministro User<br>Aaministro User<br>Aaministro User<br>Aaministro User<br>Aaministro User<br>Aaministro User<br>Aaministro Security Group<br>Consable De. Security Group<br>Donalamin Security Group<br>Donalamin Security Group<br>Domain Co Security Group<br>Domain Co Security Group<br>Domain Co Security Group<br>Domain Co Security Group<br>Domain Co Security Group<br>Domain Co Security Group<br>Domain Co Security Group<br>Domain Co Security Group<br>Domain Co Security Group                                                                                                    | Description     Built-in account for ad      Members in this group c     Members of this group     Members of this group L.     A user account manage     Members in this group c     DNS Administrators Gro     DNS Clients who are permit     Designated administrator     All workstations and ser     All domain controllers i     All domain quests                                                                                                    | ted to perform dynam                                                                                                    | ic updat                                                                                                    | × tes on                                                                                                    |
| Group Policy Management     Services (IIS) Manager     As Construction Services (IIS) Manager     As Construction     Local Security Policy     Microsoft Azure Services     COBC One Services                                                                                                    | 7/16/2016 & 19 AM<br>7/16/2016 & 19 AM<br>7/16/2016 & 18 AM<br>7/16/2016 & 18 AM<br>7/16/2016 & 19 AM<br>7/16/2016 & 19 AM                                                                                                    | Shortcut<br>Shortcut<br>Shortcut<br>Shortcut<br>Shortcut                                                                                                    | 2 KB<br>2 KB<br>2 KB<br>2 KB<br>2 KB<br>2 KB                                                                                                    | < >>                                                                                                    | Domain Users Struity Group     Domain Users Struity Group     DUO-USERS St unity Group     duo2 see     Enterprise Security Group     Enterprise Security Group     Enterprise Security Group                                                                                                    | All domain guests<br>All domain users<br>Designated administrato<br>Members of this group<br>Members of this group                                                                                                    |                                                                                                    |                                                                                                    |                                                                                                    |
|                                                                                                    | Shortcut Tools<br>View Manage<br>Introl Panel > System and Security > Administrative Too<br>Manage<br>Introl Panel > System and Security > Administrative<br>Terminal Services<br>Active Directory Administrative Center<br>Active Directory Domains and Trusts<br>Active Directory Domains and Trusts<br>Active Directory Stea and Services<br>Active Directory Users and Computers<br>Active Directory Users and Computers<br>Active Directory Users and Computers<br>Composer Services<br>Connection Manager Administration Kit<br>Disk Cleanup<br>Disk Cleanup<br>Disk Cleanup<br>Disk Cleanup<br>Disk Cleanup<br>Store Viewer<br>Score Viewer<br>Scor | Shortcut Tools         Administrative Tools           View         Manage         Date modified           Introl Panel > System and Security > Administrative Tools         Date modified           Terminal Services         7/16/2016 623 AM           Active Directory Administrative Center         7/16/2016 620 AM           Active Directory Domains and Trusts         7/16/2016 621 AM           Active Directory Domains and Trusts         7/16/2016 621 AM           Active Directory Stess and Services         7/16/2016 619 AM           Active Directory Users and Computers         7/16/2016 619 AM           Cernfication Values and Computers         7/16/2016 619 AM           Compouter Management         7/16/2016 619 AM           Connection Manager Administration Kt         7/16/2016 619 AM           Disk Cleanup         7/16/2016 619 AM           Disk Cleanup         7/16/2016 619 AM           Disk Cleanup         7/16/2016 619 AM           Disk Cleanup         7/16/2016 619 AM           Struct Viewer         7/16/2016 619 AM           Microsoft Azure Services         7/16/2016 619 AM           Microsoft Azure Services         7/16/2016 619 AM           Microsoft Azure Services         7/16/2016 619 AM           Microsoft Azure Services         7/16/2016 619 AM | Shortcut Tools<br>Manage         Administrative Tools           Introl Panel > System and Security > Administrative Tools         Date modified         Type           Introl Panel > System and Security > Administrative Tools         Date modified         Type           Terminal Services         7/16/2016 6/23 AM         File folder           Active Directory Administrative Center         7/16/2016 6/29 AM         Shortcut           Active Directory Administrative Center         7/16/2016 6/19 AM         Shortcut           Active Directory Commiss and Trusts         7/16/2016 6/19 AM         Shortcut           Active Directory Stess and Services         7/16/2016 6/19 AM         Shortcut           Active Directory Users and Computers         7/16/2016 6/19 AM         Shortcut           Compouter Management         7/16/2016 6/18 AM         Shortcut           Connection Manager Administration Kit         7/16/2016 6/18 AM         Shortcut           Disk Cleanup         7/16/2016 6/18 AM         Shortcut         Shortcut           Disk Cleanup         7/16/2016 6/19 AM         Shortcut         Shortcut           Disk Cleanup         7/16/2016 6/18 AM         Shortcut         Shortcut           Shortcut         Through for Shortcut         Through for Shortcut         Shortcut           Shortcut         Through f | Shortcut Tools<br>Manage         Administrative Tools           Introl Panel > System and Security > Administrative Tools            Name         Date modified         Type         Size           Terminal Services         7/16/2016 6/23 AM         File folder           Active Directory Administrative Center         7/16/2016 6/23 AM         File folder           Active Directory Administrative Center         7/16/2016 6/29 AM         Shortcut         2 KB           Active Directory Administrative Center         7/16/2016 6/19 AM         Shortcut         2 KB           Active Directory Joens and Trusts         7/16/2016 6/19 AM         Shortcut         2 KB           Active Directory Sites and Services         7/16/2016 6/19 AM         Shortcut         2 KB           Active Directory Users and Computers         7/16/2016 6/19 AM         Shortcut         2 KB           Computer Management         7/16/2016 6/18 AM         Shortcut         2 KB           Connection Manager Administration Kit         7/16/2016 6/18 AM         Shortcut         2 KB           Disk Cleanup         7/16/2016 6/19 AM         Shortcut         2 KB           Disk Cleanup         7/16/2016 6/18 AM         Shortcut         2 KB           Disk Cleanup         7/16/2016 6/18 AM         Shortcut         2 KB                                                                                                    | Shortcut Tools       Administrative Tools         Manage       Active Directory Users and Comp         Introl Panel > System and Security > Administrative Tools       If active Directory Users and Comp         Terminal Services       7/16/2016 6/23 AM       File folder         Active Directory Administrative Center       7/16/2016 6/29 AM       Shortcut       2 KB         Active Directory Administrative Center       7/16/2016 6/19 AM       Shortcut       2 KB         Active Directory Chronis and Trusts       7/16/2016 6/19 AM       Shortcut       2 KB         Active Directory Sites and Services       7/16/2016 6/19 AM       Shortcut       2 KB         Active Directory Users and Computers       7/16/2016 6/19 AM       Shortcut       2 KB         Centification Reviews       7/16/2016 6/19 AM       Shortcut       2 KB         Computer Management       7/16/2016 6/18 AM       Shortcut       2 KB         Connection Manager Administration Kit       7/16/2016 6/18 AM       Shortcut       2 KB         Disk Cleanup       7/16/2016 6/18 AM       Shortcut       2 KB         Disk Cleanup       7/16/2016 6/18 AM       Shortcut       2 KB         Disk Cleanup       7/16/2016 6/18 AM       Shortcut       2 KB         Disk Cleanup       7/16/2016 6/18 AM | Shortcut Tools       Administrative Tools         View       Manage         Intel Panel > System and Security > Administrative Tools         Name       Date modified         Terminal Services       716/2016 6:23 AM         Active Directory Administrative Centry       716/2016 6:23 AM         Active Directory Administrative Centry       716/2016 6:23 AM         Active Directory Administrative Centry       716/2016 6:19 AM         Active Directory Domain and Trusts       716/2016 6:19 AM         Active Directory Users and Computers       716/2016 6:19 AM         Active Directory Users and Computers       716/2016 6:19 AM         Active Directory Users and Computers       716/2016 6:19 AM         Societ Directory Users and Computers       716/2016 6:19 AM         Societ Directory Users and Computers       716/2016 6:19 AM         Societ Directory Users and Computers       716/2016 6:19 AM         Societ Directory Users and Computers       716/2016 6:19 AM         Societ Circla Directory Users and Computers       716/2016 6:19 AM         Societ Circla Directory Users and Computers       716/2016 6:19 AM         Societ Circla Directory Users and Computers       716/2016 6:18 AM         Societ Circla Directory Users and Computers       716/2016 6:18 AM         Socintry Group       716/2016 6:19 AM <th>Shertcut Roots       Administrative Tools         View       Manage         Intel Panel &gt; System and Security &gt; Administrative Tools         Terminal Services       716/2016 623 AM         Active Directory Users and Computers         File       Active Directory Users and Computers         Active Directory Administrative Center       716/2016 619 AM         Active Directory Users and Computers       716/2016 619 AM         Active Directory Users and Computers       716/2016 619 AM         Active Directory Users and Computers       716/2016 619 AM         Active Directory Users and Computers       716/2016 619 AM         Active Directory Users and Computers       716/2016 619 AM         Active Directory Users and Computers       716/2016 619 AM         Social Directory Users and Computers       716/2016 619 AM         Active Directory Users and Computers       716/2016 619 AM         Social Directory Users and Computers       716/2016 619 AM         Social Directory Users and Computers       8 danduo         Weed Points Conflored Social Social So</th> <th>Spectra Tools       Administrative Tools         Name       Date modified       Type       Size         Terminal Services       716/2016 623 AM       File folder         Active Directory Users and Computers       716/2016 623 AM       File folder         Active Directory Users and Computers       716/2016 623 AM       Shortout       248         Active Directory Users and Computers       716/2016 623 AM       Shortout       248         Active Directory Users and Computers       716/2016 619 AM       Shortout       248         Active Directory Users and Computers       716/2016 619 AM       Shortout       248         Computer Services       716/2016 619 AM       Shortout       248         Computer Mindels Administrative Concert       716/2016 619 AM       Shortout       248         Computer Mindels Administration Ka       716/2016 619 AM       Shortout       248         Computer Mindels Administration Ka       716/2016 619 AM       Shortout       248         Computer Mindels Administration Ka       716/2016 619 AM       Shortout       248         Computer Mindels Administration Ka       716/2016 619 AM       Shortout       248         Data Charaper Administration Ka       716/2016 619 AM       Shortout       248         Datak Charape</th> <th>Shertcut Tools       Administrative Tools       Image         Name       Date modified       Type       Size         Terminal Services       Date modified       Type       Size         Active Directory Administrative Center       T/16/2016 6139.AM       Shortcut       248         Active Directory Model Gas Minoson Poor       T/16/2016 6139.AM       Shortcut       248         Active Directory Model Gas Minoson Poor       T/16/2016 6139.AM       Shortcut       248         Active Directory Model Gas Minoson Poor       T/16/2016 6139.AM       Shortcut       248         Active Directory Stress and Services       T/16/2016 6139.AM       Shortcut       248         Active Directory Stress and Services       T/16/2016 6139.AM       Shortcut       248         Component Services       T/16/2016 613.AM       Shortcut       248         Component Services       T/16/2016 613.AM       Shortcut       248         Component Services       T/16/2016 613.AM       Shortcut       248         Component Services       T/16/2016 613.AM       Shortcut       248         Component Services       T/16/2016 613.AM       Shortcut       248         Disk Centrus       T/16/2016 613.AM       Shortcut       248         Disk Centrus       &lt;</th> | Shertcut Roots       Administrative Tools         View       Manage         Intel Panel > System and Security > Administrative Tools         Terminal Services       716/2016 623 AM         Active Directory Users and Computers         File       Active Directory Users and Computers         Active Directory Administrative Center       716/2016 619 AM         Active Directory Users and Computers       716/2016 619 AM         Active Directory Users and Computers       716/2016 619 AM         Active Directory Users and Computers       716/2016 619 AM         Active Directory Users and Computers       716/2016 619 AM         Active Directory Users and Computers       716/2016 619 AM         Active Directory Users and Computers       716/2016 619 AM         Social Directory Users and Computers       716/2016 619 AM         Active Directory Users and Computers       716/2016 619 AM         Social Directory Users and Computers       716/2016 619 AM         Social Directory Users and Computers       8 danduo         Weed Points Conflored Social Social So | Spectra Tools       Administrative Tools         Name       Date modified       Type       Size         Terminal Services       716/2016 623 AM       File folder         Active Directory Users and Computers       716/2016 623 AM       File folder         Active Directory Users and Computers       716/2016 623 AM       Shortout       248         Active Directory Users and Computers       716/2016 623 AM       Shortout       248         Active Directory Users and Computers       716/2016 619 AM       Shortout       248         Active Directory Users and Computers       716/2016 619 AM       Shortout       248         Computer Services       716/2016 619 AM       Shortout       248         Computer Mindels Administrative Concert       716/2016 619 AM       Shortout       248         Computer Mindels Administration Ka       716/2016 619 AM       Shortout       248         Computer Mindels Administration Ka       716/2016 619 AM       Shortout       248         Computer Mindels Administration Ka       716/2016 619 AM       Shortout       248         Computer Mindels Administration Ka       716/2016 619 AM       Shortout       248         Data Charaper Administration Ka       716/2016 619 AM       Shortout       248         Datak Charape | Shertcut Tools       Administrative Tools       Image         Name       Date modified       Type       Size         Terminal Services       Date modified       Type       Size         Active Directory Administrative Center       T/16/2016 6139.AM       Shortcut       248         Active Directory Model Gas Minoson Poor       T/16/2016 6139.AM       Shortcut       248         Active Directory Model Gas Minoson Poor       T/16/2016 6139.AM       Shortcut       248         Active Directory Model Gas Minoson Poor       T/16/2016 6139.AM       Shortcut       248         Active Directory Stress and Services       T/16/2016 6139.AM       Shortcut       248         Active Directory Stress and Services       T/16/2016 6139.AM       Shortcut       248         Component Services       T/16/2016 613.AM       Shortcut       248         Component Services       T/16/2016 613.AM       Shortcut       248         Component Services       T/16/2016 613.AM       Shortcut       248         Component Services       T/16/2016 613.AM       Shortcut       248         Component Services       T/16/2016 613.AM       Shortcut       248         Disk Centrus       T/16/2016 613.AM       Shortcut       248         Disk Centrus       < |

 이미지에 표시된 대로 사용자 폴더를 마우스 오른쪽 버튼으로 클릭하고 신규 > 사용자를 선택합 니다.

| Active Directory Users and Com                                                                                                    | puters                                                                                                    |                                                                                                    |                                                                              | - | × |
|----------------------------------------------------------------------------------------------------|----------------------------------------------------------------------------------------------------|----------------------------------------------------------------------------------------------------|------------------------------------------------------------------------------|---|---|
| File Action View Help                                                                                                    |                                                                                                    |                                                                                                    |                                                                              |   |   |
| 🗢 🔿 🙍 🚾 🔏 🖬 🗙 🛙                                                                                                    | i 🖬 🛃 🚺 🖬                                                                                                    | 1 🙎 🔌 🛍 🍸 🗕 🐍                                                                                                    |                                                                              |   |   |
| Active Directory Users and Com<br>Saved Queries<br>Saved Queries<br>Saved Queries<br>Builtin<br>Computers<br>Domain Controllers<br>Sim Domain Controllers<br>Managed Service Accour<br>Users<br>Delegate Con<br>Find | Name<br>Administrator<br>agarciam<br>alanad<br>alanduo<br>Allowed RO<br>Cert Publish<br>Cloneable D<br>trol<br>D | Type Description<br>User Built-in accourt<br>User<br>User<br>User<br>Security Group Members in th<br>Security Group Members of th<br>User A user accourt<br>Security Group Members of th | is group c<br>is group c<br>is group<br>is group t<br>t manage<br>is group c |   | ^ |
| New All Tasks View Refresh Export List Properties Help                                                                                                    | >                                                                                                    | Computer<br>Contact<br>Group<br>InetOrgPerson<br>msDS-KeyCredential<br>msDS-ResourcePropertyList<br>msDS-ShadowPrincipalContainer<br>msImaging-PSPs                                      |                                                                              |   |   |
| < >> Create a new object                                                                                                    | Enterprise Enterprise                                                                                            | MSMQ Queue Alias<br>Printer<br>User                                                                                                    |                                                                              |   | ~ |
|                                                                                                    |                                                                                                    | Shared Folder                                                                                                    |                                                                              |   |   |

4. 새 객체 사용자 창에서 이 새 사용자에 대한 ID 속성을 지정하고 이미지에 표시된 대로 다음을 클

# 릭합니다.

| New Object - User                   | ×    |
|-------------------------------------|------|
| Create in: agarciam.cisco/Users     | 0    |
| First name: duovpn Initials:        | 30   |
| Last name:                          |      |
| Full name: duovpn                   | s    |
|                                     | s    |
| User logon name:                    | s    |
| eagarciam.cisco v                   | s    |
| User logon name (pre-Windows 2000): | n    |
| AGARCIAM\ duovpn                    | n    |
|                                     | e    |
|                                     | — st |
| < Back Next > Cancel                | ai   |
|                                     | ai   |

5. 비밀번호를 확인하고 다음, 사용자 정보가 확인되면 마침을 클릭합니다.

| New Object - User                       | $\times$ |
|-----------------------------------------|----------|
| Create in: agarciam.cisco/Users         | 0        |
| Password:                               | ac       |
| Confirm password:                       |          |
| User must change password at next logon | s        |
| User cannot change password             | 5        |
| Password never expires                  | c        |
| Account is disabled                     | s        |
|                                         | n        |
|                                         | e        |
|                                         | st       |
| < Back Next > Canc                      | el air   |

6. 이미지에 표시된 대로 특정 그룹에 새 사용자를 지정하고 마우스 오른쪽 단추로 누른 다음 그룹 에 추가를 선택합니다.

| Active Directory Users and Com                                                                                                    | puters                                                                                                    |                                                                                                    |                                                                                                    | - | × |
|----------------------------------------------------------------------------------------------------|----------------------------------------------------------------------------------------------------|----------------------------------------------------------------------------------------------------|----------------------------------------------------------------------------------------------------|---|---|
| File Action View Help                                                                                                    |                                                                                                    |                                                                                                    |                                                                                                    |   |   |
| (⇔ ⇒) 2 📰 🔏 🗈 🗙 🗄                                                                                                    | 1 🗟 🗟 🔽 🗖                                                                                                    | 1 🗏 🐮 🕯 🦷                                                                                                    | 7 🧕 💐                                                                                                    |   |   |
| Active Directory Users and Com<br>Saved Queries<br>Saved Queries<br>Builtin<br>Builtin<br>Computers<br>Domain Controllers<br>Sim ForeignSecurityPrincipal:<br>Managed Service Accour<br>Users | Name<br>Administrator<br>agarciam<br>alanad<br>alanduo<br>Allowed RO<br>Cert Publish<br>Cloneable D<br>DefaultAcco<br>DefaultAcco<br>Denied ROD<br>DnsAdmins<br>DnsUpdateP<br>Domain Ad<br>Domain Co<br>Domain Co<br>Domain Gue<br>Domain Gue<br>Domain Users<br>duo2<br>R DUO-USERS | Type<br>User<br>User<br>User<br>Security Group<br>Security Group<br>Security Group<br>Security Group<br>Security Group<br>Security Group<br>Security Group<br>Security Group<br>Security Group<br>Security Group<br>Security Group<br>Security Group<br>Security Group<br>Security Group | Description<br>Built-in account for ad<br>Members in this group c<br>Members of this group<br>Members of this group t<br>A user account manage<br>Members in this group c<br>DNS Administrators Gro<br>DNS clients who are per<br>Designated administrato<br>All workstations and ser<br>All domain controllers i<br>All domain guests<br>All domain users |   |   |
|                                                                                                    | Linterprise                                                                                                    | Copy<br>Add to a group                                                                                                    | d administrato                                                                                                    |   |   |
| Allows you to add the selected object                                                                                                    | s to a group yc                                                                                                    | Disable Account                                                                                                    | of this group                                                                                                    |   | * |

7. [그룹 선택] 패널에서 원하는 그룹의 이름을 입력하고 이름 확인을 클릭합니다.

그런 다음 기준과 일치하는 이름을 선택하고 확인을 클릭합니다.

| Select Groups                                | ×            |            |
|----------------------------------------------|--------------|------------|
| Select this object type:                     |              | _          |
| Groups or Built-in security principals       | Object Types | ľ          |
| From this location:                          |              | :01        |
| agarciam.cisco                               | Locations    |            |
| Enter the object names to select (examples): |              |            |
| DUO-USERS                                    | Check Names  | <b>)</b> † |
|                                              |              | of t       |
|                                              |              | of 1       |
| Advanced OK                                  | Cancel       | bu         |
|                                              |              | n t        |

8. 이 문서에서 예로 사용되는 사용자입니다.

# Duo 구성

1. Dudo 관리 포털에 로그인합니다.

| Admin Login                  |  |
|------------------------------|--|
| Enter your admin credentials |  |
| Password  Forgot password?   |  |
| Log in                       |  |
| Confirm your identity        |  |

2. 왼쪽 패널에서 Users(사용자)로 이동하고 Add User(사용자 추가)를 클릭한 다음 Active Domain 사용자 이름과 일치하는 사용자 이름을 입력하고 Add User(사용자 추가)를 클릭합니다.

|                     | Q Search for users, groups, a | applications, or devices                                          |
|---------------------|-------------------------------|-------------------------------------------------------------------|
| Dashboard           | Dashboard > Users > Add Us    | er                                                                |
| Device Insight      | Add Usor                      |                                                                   |
| Policies            | Add USEI                      | s to anroll themselves after they complete primary authentication |
| Applications        | Learn more about adding use   | ers 🗹                                                             |
| Single Sign-On      |                               |                                                                   |
| Users ┥             | Username                      | duovpn                                                            |
| Add User            |                               | Should match the primary authentication username.                 |
| Pending Enrollments |                               |                                                                   |
| Bulk Enroll Users   |                               | $\frown$                                                          |
| Import Users        | (                             |                                                                   |
| Directory Sync      |                               | Add User                                                          |

3. 새 사용자 패널에서 필요한 모든 정보를 빈 칸에 입력합니다.

| Policies                                                                                                    | Uasnboard > Users > duovpn |                                                                                                    |                                |
|----------------------------------------------------------------------------------------------------|----------------------------|----------------------------------------------------------------------------------------------------|--------------------------------|
| Applications                                                                                                    | duovpn                     |                                                                                                    | Logs   Send Enrollment Email   |
| Single Sign-On                                                                                                    |                            |                                                                                                    |                                |
| Users<br>Add User<br>Pending Enroliments<br>Bulk Enroll Users                                                                                                    | Username                   | duovpn                                                                                                    |                                |
| Directory Sync<br>Bypass Codes                                                                                                    | Username aliases           | + Add a username alias<br>Users can have up to 8 aliases.                                                                                                    |                                |
| Groups                                                                                                    |                            | (e.g., Username alias 1 should only be used for Employee ID).                                                                                                    |                                |
| Endpoints<br>2FA Devices<br>Trusted Endpoints                                                                                                    | Full name                  | test <u>xpn</u> user                                                                                                    |                                |
| Trust Monitor                                                                                                    | -                          |                                                                                                    |                                |
| Reports                                                                                                    | Email                      | com                                                                                                    |                                |
| Settings                                                                                                    | Status                     | Active                                                                                                    |                                |
| Need Help?<br>Chat with Tech Support C<br>Email Support<br>Call us at 1-855-386-2884<br>Versioning<br>Core Authentication Service:<br>D235.6<br>Admin Panel:<br>D255.6 |                            | Require multi-factor authentication (default).         Bypass         Allow users to skip two-factor authentication and log in with only a password. Passwordless.         Disabled         Automatically deny access         This controls the user's two-factor authentication process. | authentication is not skipped. |
| Read Release Notes C<br>Account ID<br>2910-6030-53                                                                                                    | Groups                     | You don't have any editable groups. Add one.<br>Groups can be used for management, reporting, and policy. Learn more about groups 🗗                                                                                                    |                                |
| Deployment ID<br>DUO63 C<br>Helpful Links<br>Documentation C<br>User Guide C<br>Knowledge Base C                                                                       | Notes                      | For internal use.                                                                                                    |                                |

4. 사용자 장치에서 보조 인증 방법을 지정합니다.

◇ 참고:이 문서에서는 Duo push for mobile devices 방법을 사용하므로 전화 장치를 추가해야 합니다.

Add Phone(전화기 추가)을 클릭합니다.

| Nesse                                           |                                                                                  |                    |
|-------------------------------------------------|----------------------------------------------------------------------------------|--------------------|
| rnones<br>ou may rearrange the phones by draggi | ng and dropping in the table. Learn more about activating a replacement phone ⊡. | Add Phone          |
|                                                 | This user has no phones. Add one.                                                |                    |
| Indpoints                                       |                                                                                  |                    |
|                                                 | This user has no devices.                                                        |                    |
| lardware Tokens                                 |                                                                                  | Add Hardware Token |
|                                                 | This user has no hardware tokens. Add one.                                       |                    |
| Bypass Codes                                    |                                                                                  | Add Bypass Code    |
|                                                 | This user has no bypass codes. Add one.                                          |                    |
| VebAuthn & U2F                                  |                                                                                  | Add Security Key   |

5. 사용자 전화 번호를 입력하고 전화 추가를 클릭합니다.

Dashboard > Users > duovpn > Add Phone

# Add Phone

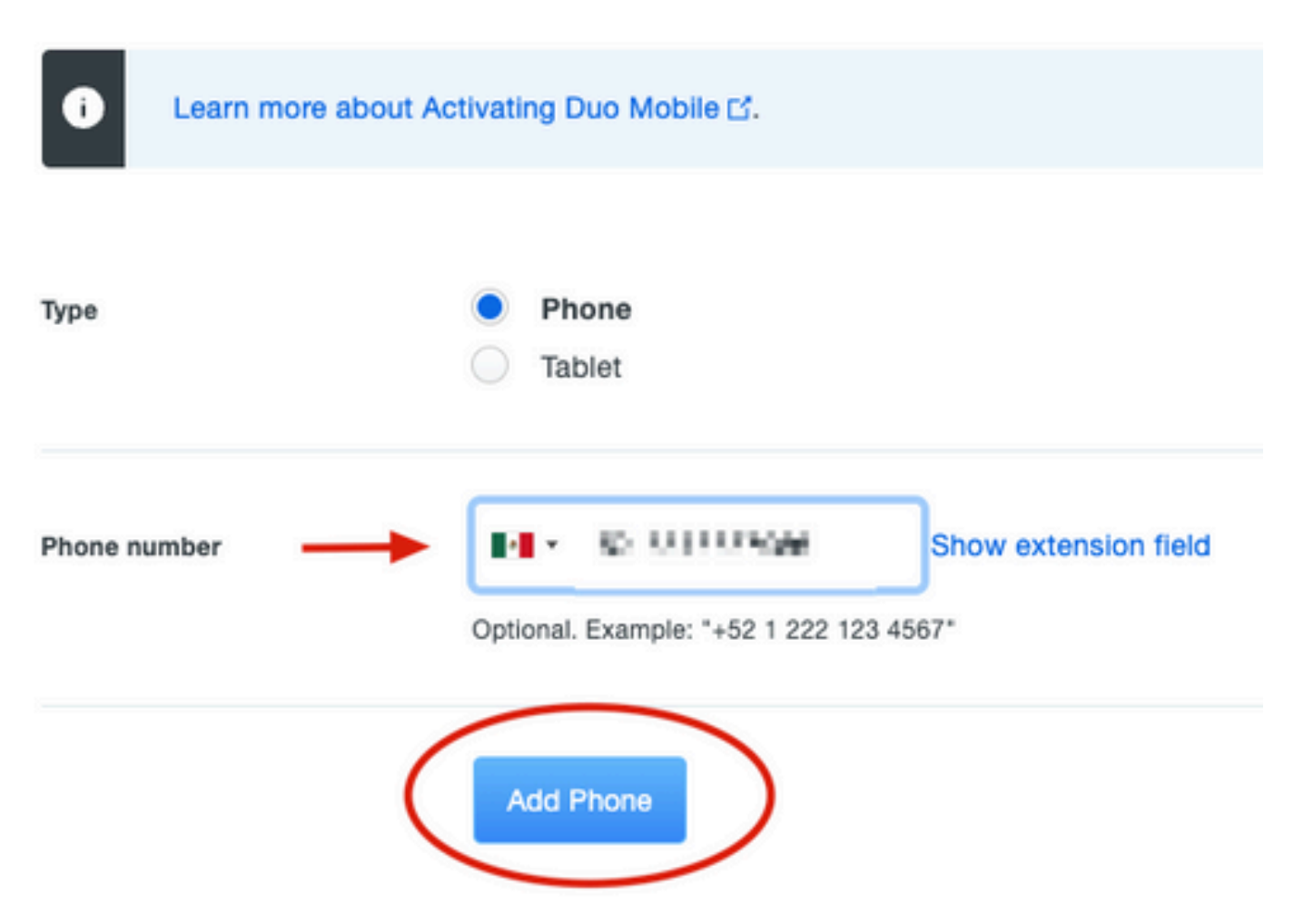

6. 왼쪽 Duo Admin(듀오 관리자) 패널에서 Users(사용자)로 이동하여 새 사용자를 클릭합니다.

| Dashboard                              | Dashboard > Users  |                             |                                    |                  |                 |               |                     |
|----------------------------------------|--------------------|-----------------------------|------------------------------------|------------------|-----------------|---------------|---------------------|
| Device Insight                         | lleore             |                             |                                    | Directory        | Sync I Import L | Jsers Bulk Fr | roll Users Add User |
| Policies                               | 03613              |                             |                                    | ,                | -,              |               |                     |
| Applications                           | i You have users w | ho have not activated Duo I | Mobile. Click here to send them as | ctivation links. |                 |               |                     |
| Single Sign-On                         | Need to activate a | a replacement phone? Lear   | n more about Reactivating Duo Me   | obile 🖆.         |                 |               |                     |
| Users 🗲                                |                    |                             |                                    |                  |                 |               |                     |
| Add User                               | 5                  | 0                           | 2                                  | 1                | 0               |               | 0                   |
| Pending Enrollments                    | Total Users        | Not Enrolled                | Inactive Users                     | Trash            | Bypass I        | Users         | Locked Out          |
| Import Users                           |                    |                             |                                    |                  |                 |               |                     |
| Directory Sync                         | Select (0) ✓ ····  |                             |                                    |                  | Export ~        | Q Search      |                     |
| Bypass Codes                           | Username 🔺         | Name                        | Email                              | Phones           | Tokens          | Status        | Last Login          |
| Groups                                 |                    |                             |                                    |                  |                 |               |                     |
| Endpoints                              |                    |                             |                                    | 1                |                 | Active        | Mar 8, 2022 6:50 PM |
| 2FA Devices                            | -                  |                             |                                    | 1                |                 | Active        | Mar 5, 2022 7:04 PM |
| Trusted Endpoints                      |                    |                             |                                    |                  |                 |               |                     |
| Trust Monitor                          |                    |                             |                                    | 1                |                 | Active        | Never authenticated |
| Reports                                | duovpn             |                             | ).com                              | 1                |                 | Active        | Never authenticated |
| Settings                               |                    |                             | .com                               | 1                |                 | Active        | Mar 5, 2022 7:16 PM |
| Need Help?<br>Chat with Tech Support 🗅 |                    |                             |                                    |                  |                 |               |                     |

참고:현재 전화기에 액세스할 수 없는 경우 이메일 옵션을 선택할 수 있습니다.

7.Phones(전화기) 섹션으로 이동하고 Activate Duo Mobile(Duo Mobile 활성화)을 클릭합니다.

| Phones<br>You may rearrange | the phones by dragging and dro | pping in the table. L | earn more about activating a rej | placement phone ⊡. |                     | Add Phone |
|-----------------------------|--------------------------------|-----------------------|----------------------------------|--------------------|---------------------|-----------|
| Alias                       | Device                         | Platform              | Model                            | Security Warnings  |                     |           |
| phone1                      | 1000                           | Android 10            | 1.00 × 10                        | ✓ No warnings      | Activate Duo Mobile | Ē         |

8. Generate Duo Mobile Activation Code(Duo Mobile 활성화 코드 생성)를 클릭합니다.

| Dashboard   Device Insight   Policies   Applications   Single Sign-On   Users   Groups   Phone    Phone  Phone  Phone  Phone  Phone  Phone  Phone  Phone  Phone  Phone  Phone Phone P                                                                                 |                                                            | <ul> <li>Search for users, groups, applications, or devices</li> </ul>                                                                                                    |
|----------------------------------------------------------------------------------------------------|------------------------------------------------------------|----------------------------------------------------------------------------------------------------|
| Applications       This form allows you to generate a new activation code for this phone's Duo Mobile applimobile device or authenticate via Duo Push.         Single Sign-On       Note: Generating an activation code will invalidate any existing Duo Mobile credentials for the second second s | Dashboard<br>Device Insight<br>Policies                    | Activate Duo Mobile                                                                                                    |
| Groups Phone Endpoints                                                                                                    | Applications<br>Single Sign-On<br>Users                    | This form allows you to generate a new activation code for this phone's Duo Mobile appli<br>mobile device or authenticate via Duo Push.<br>Note: Generating an activation code will invalidate any existing Duo Mobile credentials for |
|                                                                                                    | Groups<br>Endpoints                                        | Phone                                                                                                    |
| 2FA Devices     Expiration     24     hours     after generation       Phones     Hardware Tokens       WebAuthn & U2F     Generate Duo Mobile Activation Code                                                                                                    | 2FA Devices<br>Phones<br>Hardware Tokens<br>WebAuthn & U2F | Expiration 24 hours after generation Generate Duo Mobile Activation Code                                                                                                    |

9. 전자메일을 통해 지시사항을 수신하려면 전자메일을 선택하고 전자메일 주소를 입력한 후 전자 메일로 지시사항 발송을 클릭합니다.

# **Activate Duo Mobile**

This form allows you to generate a new activation code for this phone's Duo Mobile application. The Duo Mobile application allow: mobile device or authenticate via Duo Push.

Note: Generating an activation code will invalidate any existing Duo Mobile credentials for this device until it is activated with the r

| Phone          | a di ka 1760 Mili 1966.    |
|----------------|----------------------------|
| Send links via | SMS<br>Email               |
| Email          | ag i miner line vers a ver |

### 10. 이미지에 표시된 대로 지침이 포함된 이메일을 수신합니다.

#### This is an automated email from Duo Security.

Your organization invites you to set up Duo Mobile on your phone. You will find instructions from your Duo administrator below. If you have questions, please reach out to your organization's IT or help desk team.

This email will help you add your Cisco account to Duo Mobile on this device:

Just tap this link from + r copy and paste it into Duo Mobile manually:

If you're not reading this from +

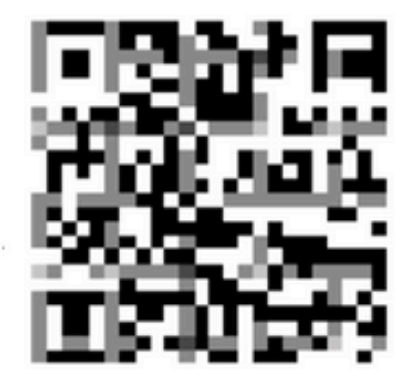

Don't have Duo Mobile yet? Install it first:

iPhone: https://itunes.apple.com/us/app/duo-mobile/id422663827

Android: https://play.google.com/store/apps/details?id=com.duosecurity.duomobile

11. 모바일 장치에서 Duo Mobile App을 열고 [추가]를 클릭한 다음 [QR 코드 사용]을 선택하고 지침 전자 메일에서 코드를 스캔합니다.

12. Duo Mobile App에 새 사용자가 추가되었습니다.

# Duo 인증 프록시 컨피그레이션

1.https://duo.com/docs/authproxy-reference에서 Duo Auth Proxy Manager를 다운로드하여 <u>설치합</u> <u>니다.</u>

✤ 참고:이 문서에서는 Duo Auth Proxy Manager가 Active Directory 서비스를 호스트하는 Windows Server에 설치됩니다.

2. Duo Admin(듀오 관리) 패널에서 Applications(애플리케이션)로 이동하고 Protect an Application(애플리케이션 보호)을 클릭합니다.

| DUO                                     | Q Search for users, groups, applications, or devices                         |    | Cisco   ID: 314 8-6008-65 alan | Ŷ |
|-----------------------------------------|------------------------------------------------------------------------------|----|--------------------------------|---|
| Dashboard<br>Device Insight<br>Policies | Applications                                                                 |    | Protect an Application         |   |
| Applications                            | _                                                                            |    | X                              |   |
| Single Sign-On                          | Manage your update to the new Universal Prompt experience, all in one place. |    | ×                              |   |
| Groups                                  | Get Started Get More Information                                             |    |                                |   |
| Endpoints                               |                                                                              |    |                                |   |
| 2FA Devices                             |                                                                              |    | O Search                       |   |
| Trusted Endpoints                       |                                                                              | EX | C Search                       |   |

### 3. 검색 표시줄에서 Cisco ISE Radius를 찾습니다.

### **Protect an Application**

| 0                | Add an application that you'd like to protect with Duo two-factor<br>You can start with a small "proof-of-concept" installation — it to<br>Documentation: Getting Started C<br>Choose an application below to get started. | or authentication.<br>akes just a few minutes, and y | rou're the only one that will see it, until you decide to add others. |
|------------------|----------------------------------------------------------------------------------------------------|------------------------------------------------------|-----------------------------------------------------------------------|
| isel<br>Applica  | tion                                                                                                    | Protection Type                                      |                                                                       |
| Cakamai          | Akamai Enterprise Application Access                                                                                                    | 2FA                                                  | Documentation E <sup>*</sup> Protect                                  |
| altalta<br>cisco | Cisco ISE RADIUS                                                                                                    | 2FA                                                  | Documentation C Protect                                               |

4. 통합 키, 보안 키 및 API 호스트 이름을 복사합니다. Duo Authentication Proxy 컨피그레이션에 이 정보가 필요합니다.

Successfully added Cisco ISE RADIUS to protected applications. Add another.

Dashboard > Applications > Cisco ISE RADIUS 1

# **Cisco ISE RADIUS 1**

Follow the Cisco ISE RADIUS instructions ⊡.

### Details

~

| Integration key | 5.00040a.00001/10120a.047                            | Сору  |
|-----------------|------------------------------------------------------|-------|
| Secret key      | •••••W6ho                                            | Сору  |
|                 | Don't write down your secret key or share it with an | yone. |
| API hostname    | (24.3 0/00 / 2010/00/14/0 / 14/5 2017 /              | Сору  |

5. Duo Authentication Proxy Manager 애플리케이션을 실행하고 Active Directory 클라이언트와 ISE Radius 서버 모두에 대한 컨피그레이션을 완료한 후 Validate(검증)를 클릭합니다.

참고: 검증에 성공하지 못한 경우 자세한 내용은 디버그 탭을 참조하고 그에 따라 수정하십시 오.

| Duo Authentication Proxy Manager                                                                                                    |                                                                                                   | - 🗆 X                                                                                                    |
|----------------------------------------------------------------------------------------------------|---------------------------------------------------------------------------------------------------|----------------------------------------------------------------------------------------------------|
| Authentication Proxy is running     Up since: 3/5/2022, 9:2:                                                                                                    | 3:04 AM AM                                                                                        | 0 Restart Service Stop Service                                                                                                    |
| Validation passed     Configuration has passed validation and is ready to be saved                                                                                                    | ←                                                                                                 |                                                                                                    |
| Configure: authproxy.cfg                                                                                                    | Unsaved Changes Output                                                                            |                                                                                                    |
| <pre>18 ; number to the section name (e.g. [ad_client2]) 19 20 [ad_client] 21 host=10.28.17.107 22 service_account_username=Administrator 23 service_account_password= HEAMTLATL 24 search_dn=DC=agarciam,DC=cisco 25 26 [radius_server_auto] 27 ikey=Umptrimit_HATMINLC? 28 skey=K0n07rtBjAZD1HTTp77i6A165arh1V2paper/Cdg 29 api_host=aji_0fT047B0.cUmptrumityAtcm 30 radius_ip_1=10.28.17.101 31 radius_secret_1=Wmxmph117! 32 failmode=safe 33 client=ad_client 34 port=1812 35 36 Validate Save</pre> | Running<br>[info]<br>[info]<br>[info]<br>[info]<br>[info]<br>[info]<br>[info]<br>[info]<br>[info] | The Duo Authentication Proxy Connectivity Tool. This may take<br>several minutes<br>Testing section 'main' with configuration:<br>{'debug': 'True',<br>'log_max_files': '10',<br>'log_max_size': '20971520',<br>'test_connectivity_on_startup': 'true'}<br>There are no configuration problems<br> |
| Validate                                                                                                    |                                                                                                   | Learn how to configure the Authentication Proxy                                                                                                    |

# Cisco ISE 컨피그레이션

1. ISE 관리 포털에 로그인합니다.

2. Cisco ISE 탭을 확장하고 Administration(관리)으로 이동한 다음 Network Resources(네트워크 리 소스)를 클릭하고 External RADIUS Servers(외부 RADIUS 서버)를 클릭합니다.

| Cisco ISE -                                                                                                    | Q What page are you looking                                  | lor? |                                                                                          |                |  |
|----------------------------------------------------------------------------------------------------|--------------------------------------------------------------|------|------------------------------------------------------------------------------------------|----------------|--|
| Dashboard                                                                                                    | Context Visibility Operations                                |      | -Policy-                                                                                 | Administration |  |
| Recent Pages<br>External Identity Sources<br>Policy Sets<br>Network Device Profiles<br>External RADIUS Servers<br>RADIUS Server Sequences | System<br>Deployment<br>Licensing<br>Certificates<br>Logging |      | Network Resources<br>Network Devices<br>Network Device Croups<br>Network Device Profiles |                |  |
| Live Logs                                                                                                    | Maintenance<br>Upgrade<br>Health Checks<br>Backup & Restore  |      | RADIUS Server Sequences<br>NAC Managers<br>External MDM<br>Location Services             |                |  |

3. External Radius Servers(외부 Radius 서버) 탭에서 Add(추가)를 클릭합니다.

| ■ Cisco ISE     |                       | Administration   · Network Resources |                         |                         |  |  |  |
|-----------------|-----------------------|--------------------------------------|-------------------------|-------------------------|--|--|--|
| Network Devices | Network Device Groups | Network Device Profiles              | External RADIUS Servers | RADIUS Server Sequences |  |  |  |
| External R      | ADIUS Servers         |                                      | 1                       |                         |  |  |  |
| C Edit + Add    | 🗍 Duplicate 🍵 Delete  |                                      |                         |                         |  |  |  |
| Name Name:      | Currently Sorted      | Description                          |                         |                         |  |  |  |

4. Duo Authentication Proxy Manager에서 사용되는 RADIUS 컨피그레이션으로 빈 칸을 채우고 Submit(제출)을 클릭합니다.

| Network Devices Networ           | rk Device Groups | Network Device Profiles | External RADIUS Servers | RADIUS Server Sequences | NAC Managers | External MDM | More |
|----------------------------------|------------------|-------------------------|-------------------------|-------------------------|--------------|--------------|------|
| * Name                           | DUO_NEW          |                         |                         |                         |              |              |      |
| Description                      |                  |                         | E                       |                         |              |              |      |
| * Host IP                        | 10.28.17.107     |                         |                         |                         |              |              |      |
| * Shared Secret                  | ······· -        | Show                    |                         |                         |              |              |      |
| Enable KeyWrap                   | 0                |                         |                         |                         |              |              |      |
| * Key Encryption Key             |                  | Show                    |                         |                         |              |              |      |
| * Message Authenticator Code Key |                  | Show                    |                         |                         |              |              |      |
| Key Input Format                 | • ASCII O HEXADE | CIMAL                   |                         |                         |              |              |      |
| * Authentication Port            | 1812             | (Valid Range 1 to 6     | 65535)                  |                         |              |              |      |
| * Accounting Port                | 1813             | (Valid Range 1 to 6     | 65535)                  |                         |              |              |      |
| * Server Timeout                 | 5                | Seconds (Valid Ra       | ange 1 to 120)          |                         |              |              |      |
| * Connection Attempts            | 3                | (Valid Range 1 to       | 9)                      |                         |              |              |      |
| Radius ProxyFailover Expiration  | 300              | (i)(valid Range 1       | to 600)                 |                         |              |              |      |
|                                  |                  |                         |                         |                         |              |              |      |

5. RADIUS Server Sequences(RADIUS 서버 시퀀스) 탭으로 이동하고 Add(추가)를 클릭합니다.

| <b>≡ Cisco</b> ISE                                                                                                 | Administration • Network Resources |                         |                         |                         |  |  |
|----------------------------------------------------------------------------------------------------|------------------------------------|-------------------------|-------------------------|-------------------------|--|--|
| Network Devices                                                                                                    | Network Device Groups              | Network Device Profiles | External RADIUS Servers | RADIUS Server Sequences |  |  |
| RADIUS Server Sequences<br>For Policy Export go to Administration > System > Backup & Restore > Policy Export Page |                                    |                         |                         | 1                       |  |  |

6. 시퀀스의 이름을 지정하고 새 RADIUS 외부 서버를 할당한 후 제출을 클릭합니다.

#### RADIUS Server Sequences List > New RADIUS Server Sequence

### **RADIUS Server Sequence**

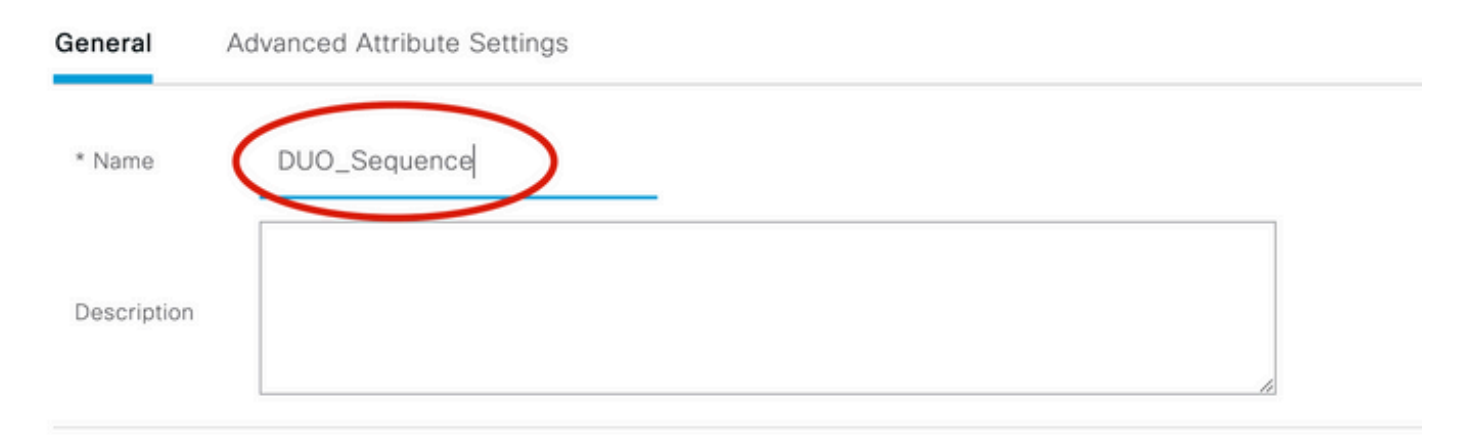

### ✓ User Selected Service Type

Select the set of external RADIUS servers to use to process requests. Servers are accessed in sequence until a response is r

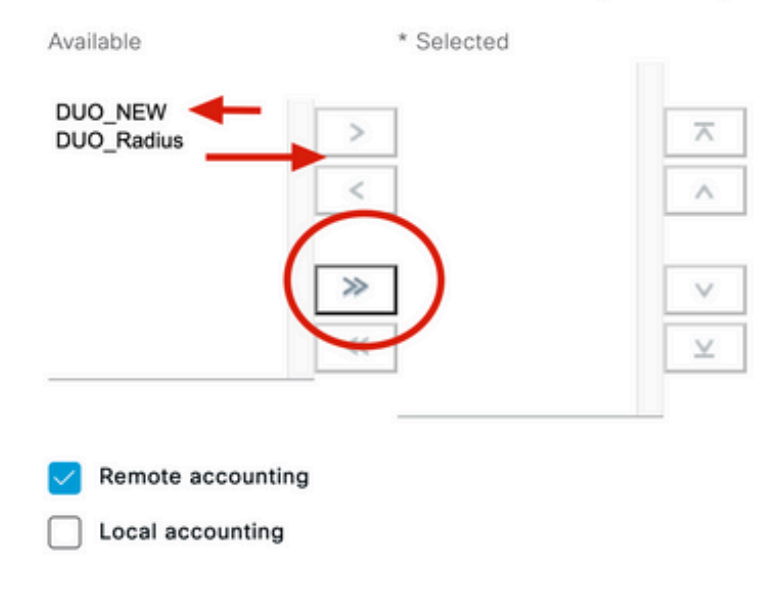

7. 대시보드 메뉴에서 정책으로 이동하고 정책 세트를 클릭합니다.

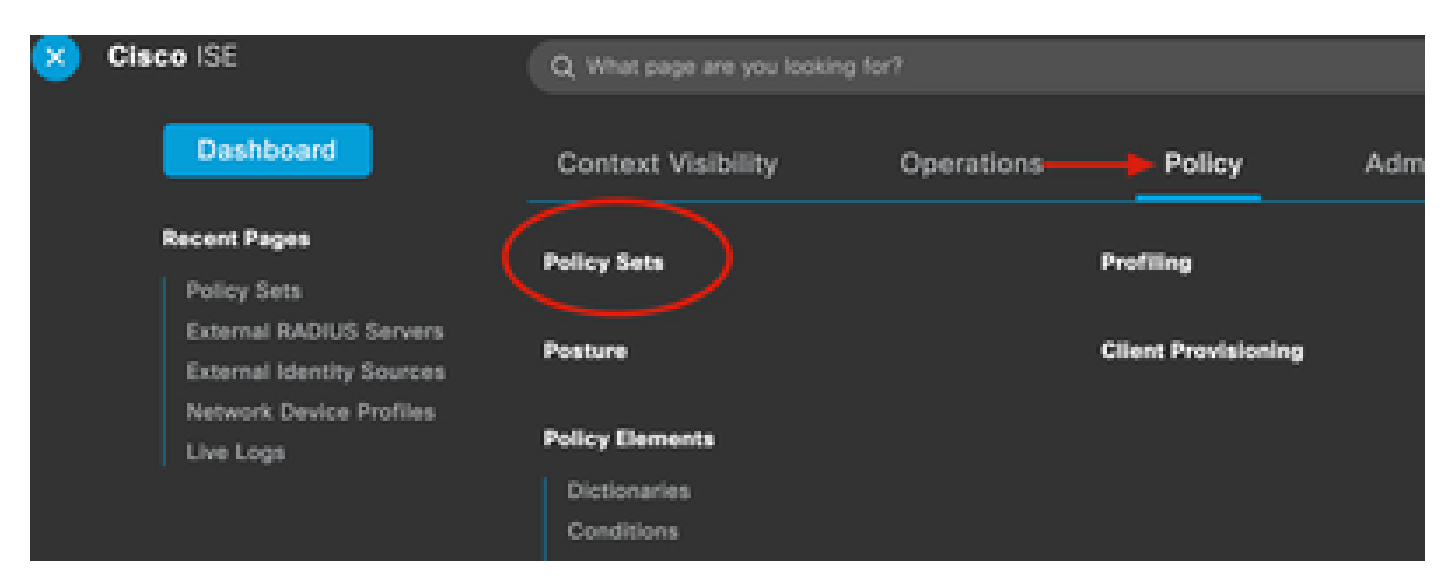

참고:이 문서에서는 모든 연결에 대한 Duo 시퀀스가 적용되므로 기본 정책이 사용됩니다. 정 책 할당은 요구 사항에 따라 달라질 수 있습니다.

| Policy S | Sets   |                 |                    |     |                                     | Reset                    | t Policyset Hi | count |
|----------|--------|-----------------|--------------------|-----|-------------------------------------|--------------------------|----------------|-------|
| ÷ :      | Status | Policy Set Name | Description        | Con | nditions                            | Allowed Protocols / Serv | er Sequence    | Hits  |
| Q        | Search |                 |                    |     |                                     |                          |                |       |
|          | 0      | 87.979          |                    | 1   | Radius-User-Name EQUALS Isevpn      | Default Network Access   | <u> </u>       | 3     |
|          | 0      | 1 <b></b> 1     |                    | Ð   | Radius-NAS-Port-Type EQUALS Virtual | DUO_Sequence             | <u>∞</u> +     | 22    |
|          | 0      | Default         | Default policy set |     | >                                   | Default Network Access   | ⊠ ^ +          | 0     |
|          |        | T               |                    |     |                                     | <u>=q</u>                |                |       |
|          |        | 1               |                    |     |                                     | Allowed Protocols        |                | eset  |
|          |        |                 |                    |     |                                     | Default Network Ac       | cess           |       |
|          |        |                 |                    |     |                                     | Proxy Sequence           |                |       |
|          |        |                 |                    |     |                                     | DUO_Sequence             | )              |       |

# Cisco ASA RADIUS/ISE 컨피그레이션

1. AAA Server groups(AAA 서버 그룹)에서 ISE RADIUS 서버를 구성하고 Configuration(컨피그레 이션)으로 이동한 다음 Device Management(디바이스 관리)를 클릭하고 Users/AAA(사용자/AAA) 섹션을 확장하고 AAA Server Groups(AAA 서버 그룹)를 선택합니다.

| o t<br>avi | Home Configuration Monitoring Save<br>Device Liss Bookmarks<br>Bookmarks<br>bookmark a page, right-click on a node in the<br>agation tree and select "Add to bookmarks".                                                                                                    | Refresh Ba<br>AAA Server Group<br>Server Group<br>ISE<br>LOCAL<br>ad-agarciam | ack ()<br>ation :<br>ips<br>Pro<br>RA<br>LO |
|------------|----------------------------------------------------------------------------------------------------|-------------------------------------------------------------------------------|---------------------------------------------|
| 0          | O O Device Management                                                                                                    |                                                                               |                                             |
| >          | Management Access                                                                                                    |                                                                               |                                             |
| >          | 8 Licensing                                                                                                    |                                                                               |                                             |
| >          | System Image/Configuration                                                                                                    |                                                                               |                                             |
| >          | High Availability and Scalability                                                                                                    |                                                                               |                                             |
| >          | Logging                                                                                                    | Find:                                                                         |                                             |
|            | Smart Call-Home                                                                                                    |                                                                               |                                             |
|            | Security                                                                                                    | Servers in the Se                                                             | elected                                     |
|            | Service Module Settings                                                                                                    | Server Name or IP                                                             | Addres                                      |
| 0          | W Users/AAA                                                                                                    | 10.28.17.101                                                                  | Addie:                                      |
|            | AAA Server Groups                                                                                                    |                                                                               |                                             |
|            | Se LDAP Attribute Map                                                                                                    |                                                                               |                                             |
|            | 🔓 AAA Kerberos                                                                                                    |                                                                               |                                             |
|            | Authentication Prompt                                                                                                    |                                                                               |                                             |
|            | 📭 AAA Access                                                                                                    |                                                                               |                                             |
|            | Dynamic Access Policies                                                                                                    |                                                                               |                                             |
|            | 🐨 User Accounts                                                                                                    |                                                                               |                                             |
|            | A Password Policy                                                                                                    |                                                                               |                                             |
|            | 🚮 Change My Password                                                                                                    |                                                                               |                                             |
|            | Login History                                                                                                    |                                                                               |                                             |
| >          | Certificate Management                                                                                                    |                                                                               |                                             |
| >          | P DHCP                                                                                                    |                                                                               |                                             |
|            | B DNS                                                                                                    |                                                                               |                                             |
| >          | MATERIA CONTRACTOR AND A DESCRIPTION OF A DESCRIPTION OF A |                                                                               |                                             |

이 번역에 관하여

Cisco는 전 세계 사용자에게 다양한 언어로 지원 콘텐츠를 제공하기 위해 기계 번역 기술과 수작업 번역을 병행하여 이 문서를 번역했습니다. 아무리 품질이 높은 기계 번역이라도 전문 번역가의 번 역 결과물만큼 정확하지는 않습니다. Cisco Systems, Inc.는 이 같은 번역에 대해 어떠한 책임도 지지 않으며 항상 원본 영문 문서(링크 제공됨)를 참조할 것을 권장합니다.